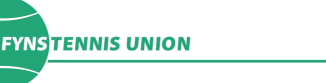

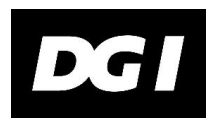

FTU Turnering: Kenneth Jensen e-mail: <u>turnering@ftutennis.dk</u> mobil: 2388 4368

## Vejledning til indberetning af holdkampe på http://legacy.tennis.dk/htap.aspx#

- 1. Tryk "log ind" oppe til højre; kode tilsendt eller på holdturn.-side.
- I venstre side skal der trykkes på "+" ved årets sæson (herefter som eksempel: 2015)
- 3. "+" ved FTU 2015
- 4. "+" ved den gruppe der skal indberettes for FTU Junior 2015 FTU Senior 2015 eller – FTU Veteran 2015.
- 5. "+" på den række der skal indberettes for, igen "+" indtil du er i "Pulje 1" Når der er trykket på "Pulje 1" kommer skemaet over rækken på skærmen. Først nu kan der indberettes.
- 6. Tryk på indberetning og så resultater.
- 7. Vælg match i rullepanelet, hvorefter indberetningstabel fremkommer.
- 8. Skriv første og evt. andet bogstav i spillerens fornavn i boksen "Licens nr." og der kommer spillernavne frem.
- 9. HVIS det spillernavn der skal bruges IKKE er blandt forslagene SKAL spilleren oprettes OGSÅ hvis det gælder udeholdet. Luk indberetningstabel.
- 10. Klik på "indberetning" og så "opret spiller". Vælg den klub, hvor du vil oprette spiller. Skriv fornavn, efternavn, vælg køn (mand/kvinde), skriv fødselsdag 01 01 1970 (hvis du ikke kender den rigtige). Tryk gem og luk, når der ikke er flere der skal oprettes for den klub du har valgt. HUSK efter luk at trykke på "F5" eller opdater-knappen ELLERS gemmes spillerne ikke.
- 11. Efter oprettelse af spillere, gå igen i "indberetning" "resultater", vælg match, vælg spillere i "Licens nr.", skriv resultatet således: 63 mellemrum 62 tiebreak skrives 76(x), (x)= taberens vundne point i tiebreak.
  Brug IKKE punktum, bindestreger eller andet. KUN hvis match tiebreak (eksempel: 10-7). Vælg antal sæt hjemme og ude.
- 12. Slut med "gem" ("Gemt" fremkommer kortvarigt på skærmen) og "luk" og IGEN "F5" eller opdater. Resultatet kan herefter ses i puljen.

Problemer med indberetning? kontakt da turneringsansvarlig hurtigst muligt efter kampafvikling. Giv også hurtigt besked til hvis en kamp flyttes.

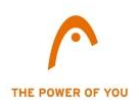

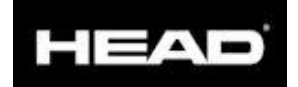